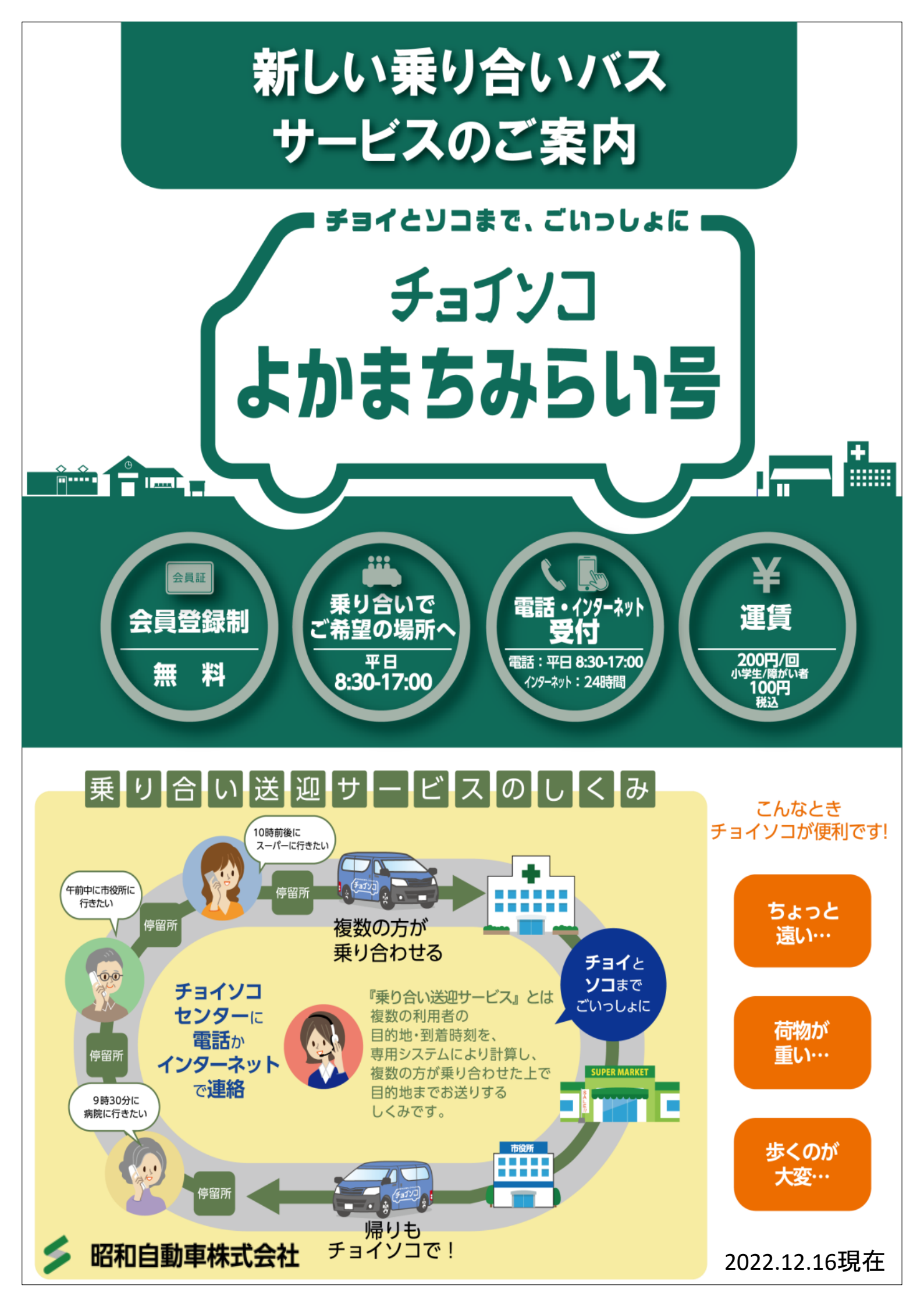

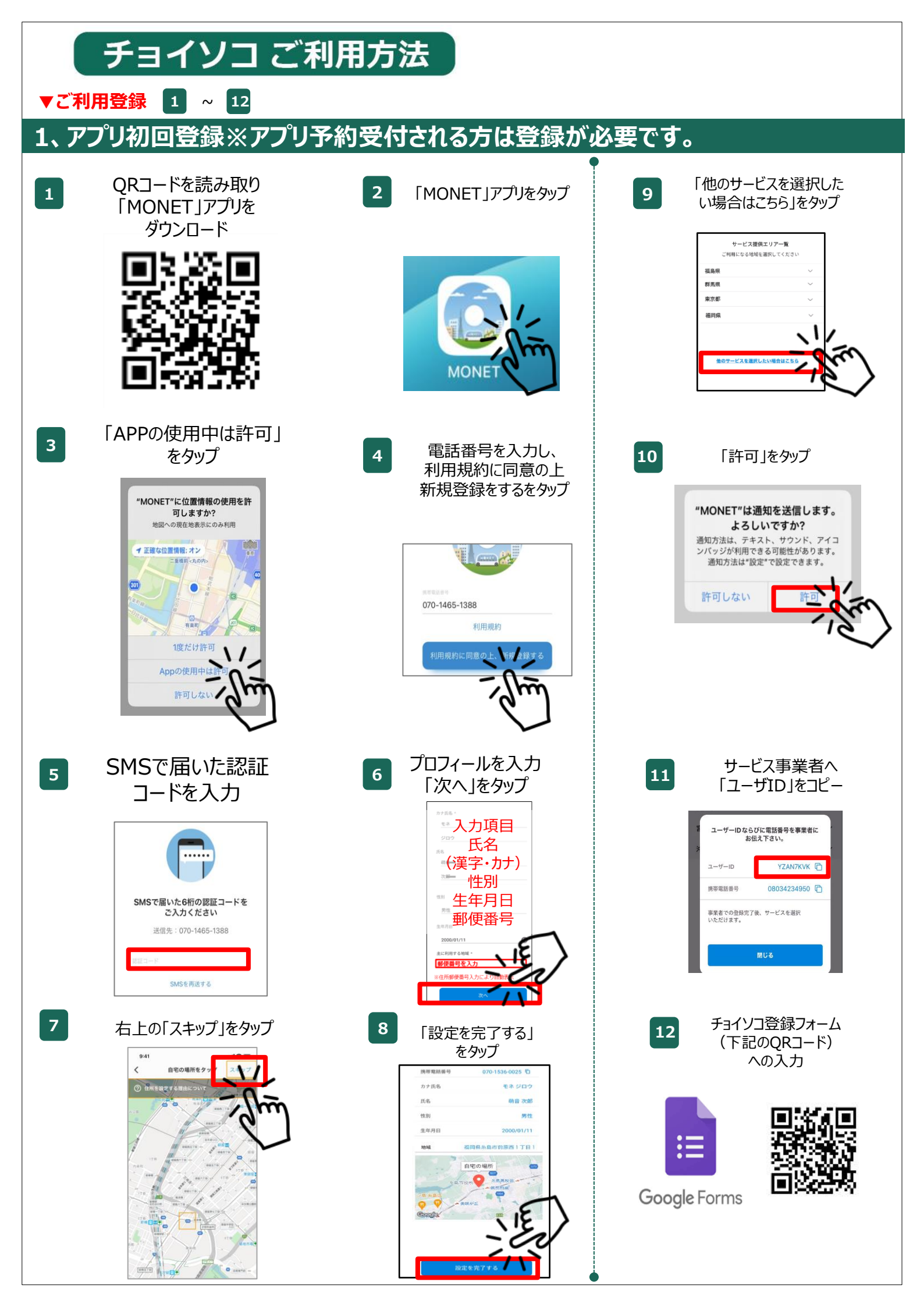

![](_page_2_Figure_0.jpeg)

![](_page_3_Picture_0.jpeg)